## Artec Ray II Check and Adjust User Manual

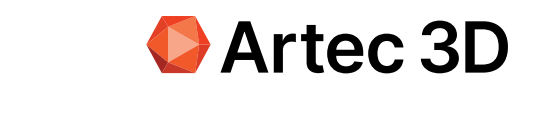

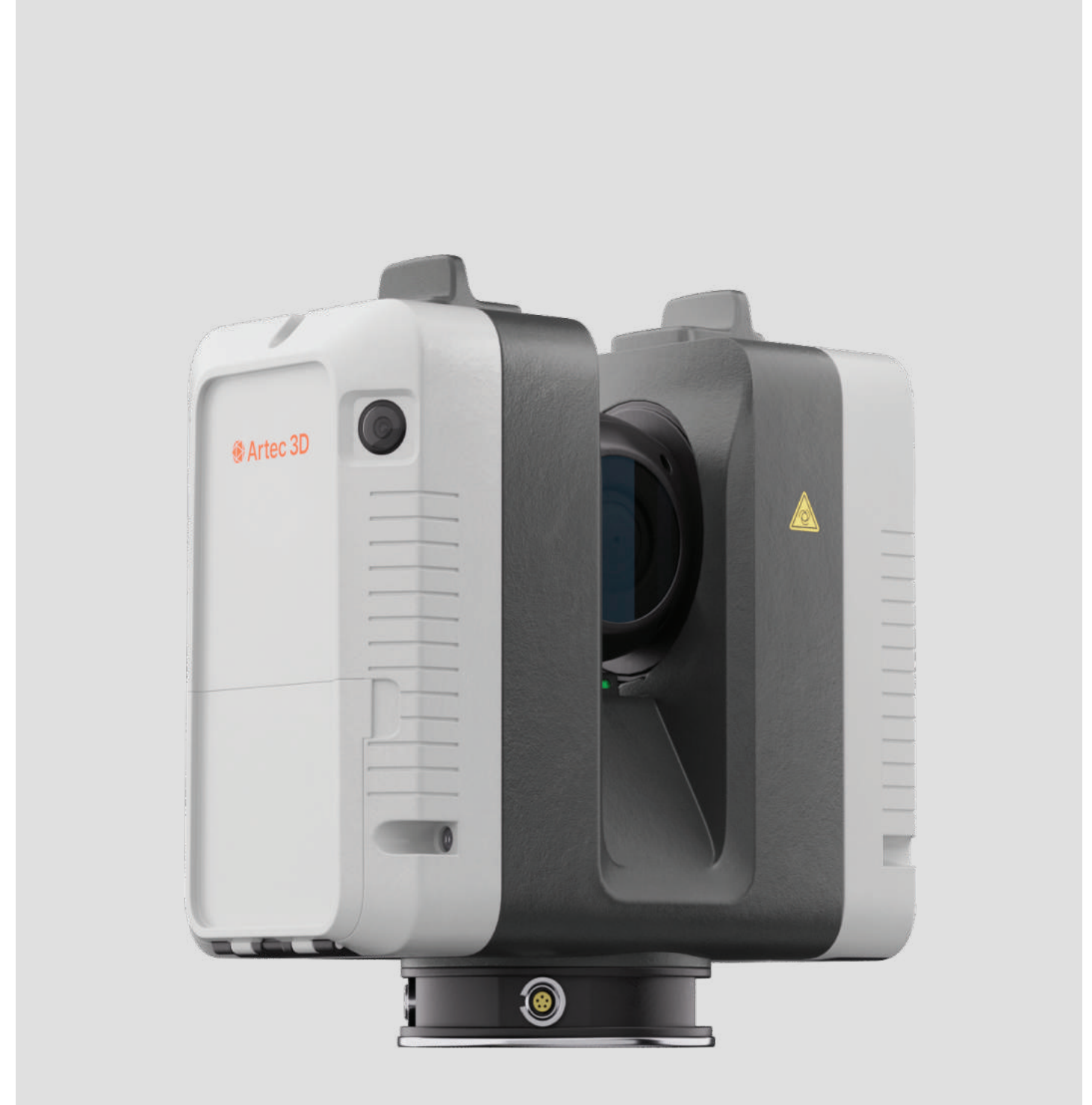

## **Overview**

Artec 3D scanners are manufactured, assembled, adjusted and calibrated to the best possible quality. Nevertheless, extreme temperature changes and hard shocks can cause deviations and influence the system's accuracy. 3D laser scanners that are exposed to such harsh conditions should be checked periodically to ensure that the measurement results meet the specifications. This periodical check can be performed in the field by running through a specific Check & Adjust procedure.

## **Check & Adjust**

Check & Adjust procedure is a smart and user-friendly solution. It does not require a specific measurement field containing a prescribed configuration of targets, which makes Check & Adjust a quick and fully automated procedure that allows the user to:

- 1. Check the current angular accuracy of the scanner
- 2. Adjust the angular parameters to improve the angular accuracy of the scanner

To start the Check & Adjust procedure, simply open the Check & Adjust screen from the Settings screen (Figure 1) by pressing the Start button. Then, press the red Start button (Figure 2) to start the scanning process. The Check & Adjust procedure collects a double scan with a resolution of 12 mm @ 10 m without images. Just one double scan in a suitable environment is required to calculate the angular accuracy of the scanner.

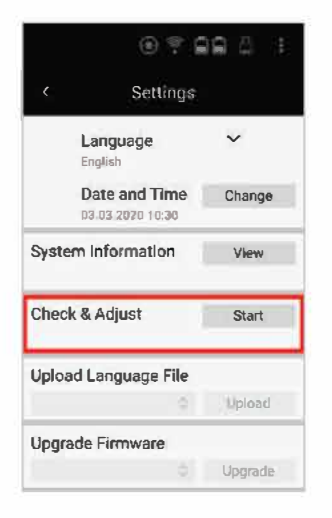

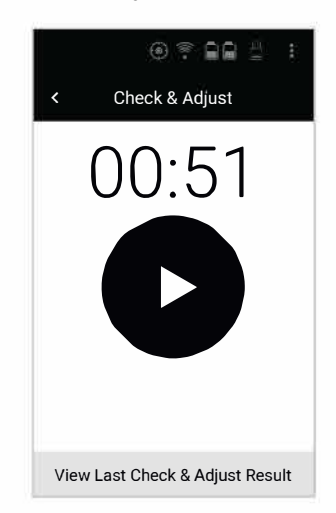

Figure 1: Check & Adjust in Settings screen.

Figure 2: Check & Adjust screen.

After the double scan is completed, it is verified if the scanned environment meets the requirements of the Check & Adjust procedure. There are three possible outcomes of a check:

- If the environment is not sufficient, a pop-up message informs the user to repeat the scan at a different location.
- If the environment meets the requirements for the Check of the scanner the current angular accuracy of the scanner is displayed.
- If the environment meets the requirements to Check and Adjust the angular accuracy of the scanner, the current (Check) and adjusted (Adjust) angular accuracy of the scanner is displayed. The newly determined angular parameters can be permanently stored on the instrument. At any time, the angular calibration parameters can be reset to the values determined in the factory.

After each completed Check & Adjust procedure, a PDF report is generated and stored on the USB stick. The full Check & Adjust procedure is completed in less than 6 minutes

The environment of the scan used for Check & Adjust has an important role throughout the procedure.

To get the best results, select a suitable location, to perform the Check & Adjust, by following the guidelines specified below.

|             | Advised                                                                                             | Avoid                                                                                     |
|-------------|----------------------------------------------------------------------------------------------------|-------------------------------------------------------------------------------------------|
| General     | <ul> <li>Solid and stable surfaces in range<br/>of up to 20 m</li> </ul>                            | <ul> <li>A lot of moving objects and<br/>vegetation</li> </ul>                            |
|             | <ul> <li>Surfaces at higher elevation<br/>angles (&gt;50°) at the distance of at</li> </ul>         | <ul> <li>A lot of high-reflective surfaces<br/>such as mirrors and glass walls</li> </ul> |
|             | least Li m                                                                                          | <ul> <li>Unstable ground and</li> </ul>                                                   |
|             | Diverse geometry                                                                                    | environments with vibrations or other disturbances                                        |
|             |                                                                                                    | • Objects at range less than 1.5 m                                                        |
| Indoor      | Spacious place                                                                                      | <ul> <li>A lot of moving objects</li> </ul>                                               |
| environment | <ul> <li>Horizontal distances of at least 9<br/>m</li> </ul>                                        | <ul> <li>A lot of high-reflective surfaces<br/>such as mirrors and glass walls</li> </ul> |
|             | <ul> <li>Vertical distances of Li m above<br/>the scanner</li> </ul>                                | <ul> <li>Unstable ground and<br/>environments with vibrations or</li> </ul>               |
|             | <ul> <li>Position the scanner in a corner,<br/>but at least 1.5 m away from any<br/>wall</li> </ul> | other disturbances                                                                        |
|             | <ul> <li>Lower the tripod to increase the<br/>distance to the ceiling</li> </ul>                    |                                                                                           |
| Outdoor     | Tall buildings                                                                                      | • Open spaces without solid objects                                                       |
| environment | • At corner of tall buildings                                                                       | <ul> <li>A lot of moving objects and<br/>vegetation</li> </ul>                            |
|             |                                                                                                    | 5 mHz                                                                                     |

Examples of suitable Check & Adjust environments:

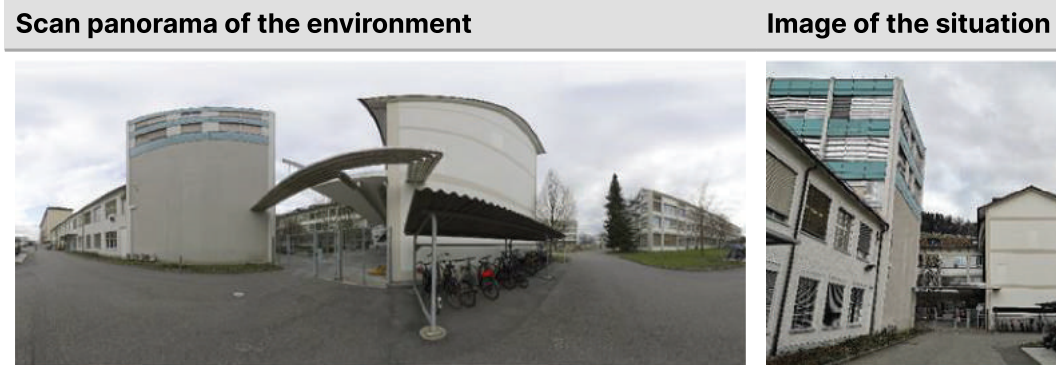

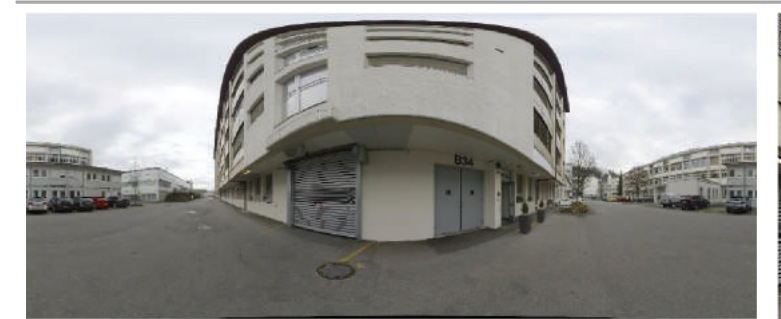

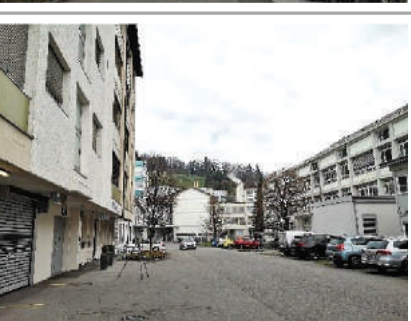

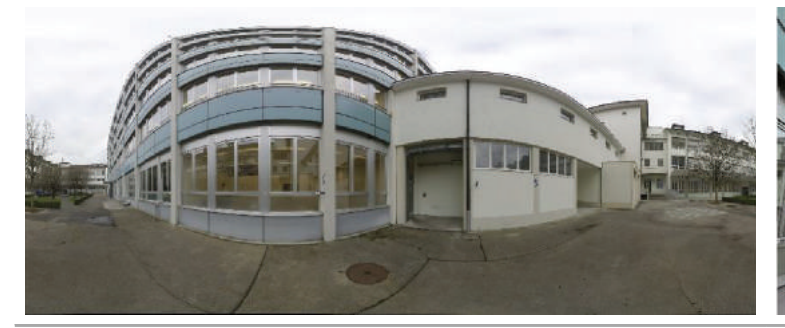

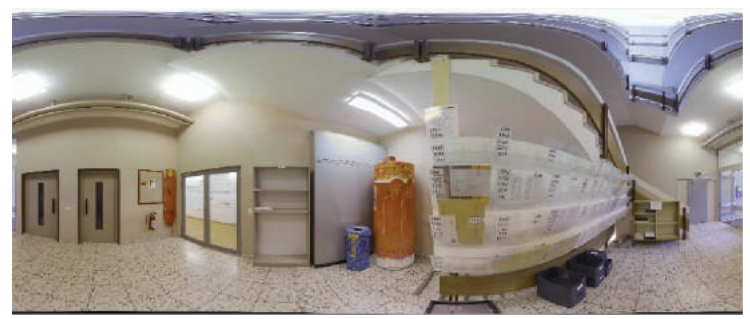

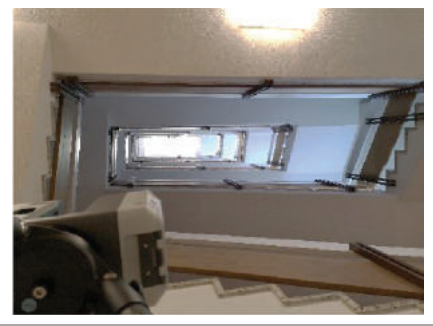

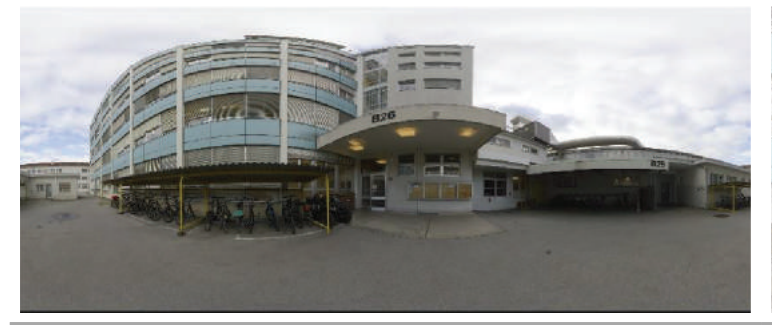

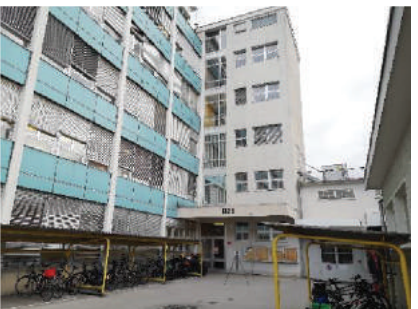

Examples of suitable Check & Adjust environments:

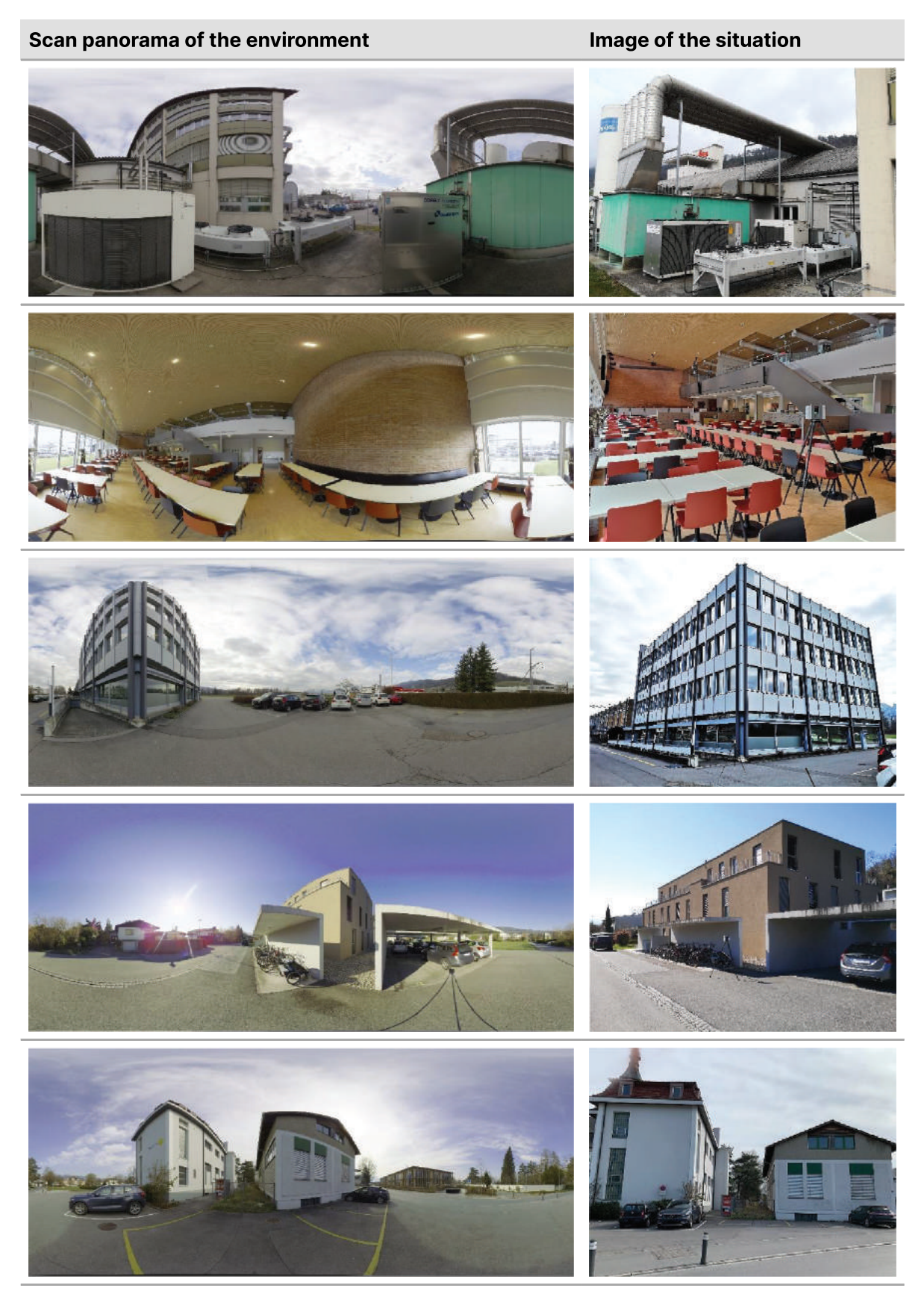

Examples of suitable Check & Adjust environments:

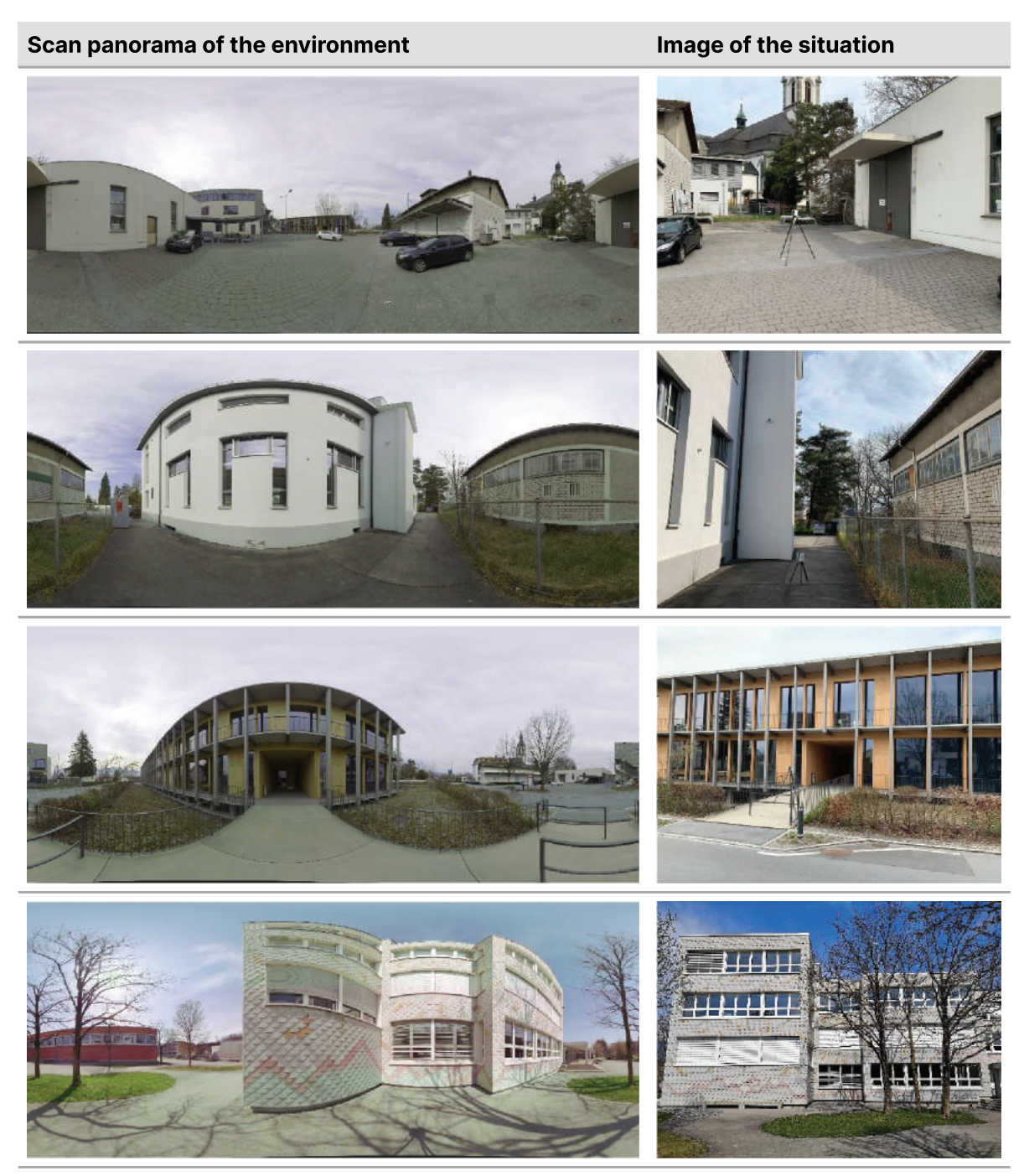

| Step | Descr                        | iption                                                                                                    |                                                                                          |  |  |  |
|------|------------------------------|----------------------------------------------------------------------------------------------------|------------------------------------------------------------------------------------------|--|--|--|
|      | (B)                          | Before starting the Check & Adjust procedure, the scanner must be<br>acclimatised to the ambient temperature. Approximately two minutes per 1<br>°C temperature difference from storage place to working environment, but<br>at least 15 minutes should be considered. |                                                                                          |  |  |  |
|      |                              | The scanner should be protected from direct sunligh<br>thermal warming in general and especially on one sin<br>housing. It is also recommended to avoid strong hea<br>turbulences. The best conditions can be found usual<br>with an overcast sky.                     | nt in order to avoid<br>de of the scanner<br>t shimmer and air<br>Ily in the morning and |  |  |  |
|      | (B)                          | The tripod and the ground should be stable and sec other disturbances.                                                                                                    | ure from vibrations or                                                                   |  |  |  |
|      | (j)                          | Do not remove the USB stick during the Check & Ad                                                                                                    | just procedure.                                                                          |  |  |  |
| 1.   | Define<br>sectio             | a Check & Adjust setup location according to the guin Measurement Environment.                                                                                                    | idelines described in                                                                    |  |  |  |
| 2.   | Set up<br>levelle            | the scanner on the tripod and make sure that the sc<br>d.                                                                                                    | anner is roughly                                                                         |  |  |  |
|      | (j)                          | Ensure that all the locking screws of the tripod legs                                                                                                    | are securely tightened.                                                                  |  |  |  |
|      | (j)                          | The tripod and the ground should be very stable and other disturbances.                                                                                                    | d secure from vibrations or                                                              |  |  |  |
| 3.   | Boot t<br>tempe              | he scanner and keep it powered on in order to acclim<br>rature.                                                                                                    | atise to the ambient                                                                     |  |  |  |
| 4.   | Start t<br>buttor            | he Check & Adjust procedure by tapping the Start<br>in the Settings screen.                                                                                                    | Check & Adjust Start                                                                     |  |  |  |
| 5.   | Check                        | & Adjust screen                                                                                                    | • 7 1 1 · ·                                                                              |  |  |  |
|      | In the                       | Check & Adjust screen the user can:                                                                                                    | < Check & Adjust                                                                         |  |  |  |
|      | • Sta                        | rt the Check & Adjust procedure                                                                                                    | 00.21                                                                                    |  |  |  |
|      | • Vie                        | w the last Check & Adjust result                                                                                                    | 00.01                                                                                    |  |  |  |
|      | Tap th                       | e Start button to start the Check & Adjust scan.                                                                                                    |                                                                                          |  |  |  |
|      |                              | After tapping the Start button step away from the scanner and wait until the scan is finished.                                                                                                    |                                                                                          |  |  |  |
|      | Tap th<br>bottor<br>the las  | e View Last Check & Adjust Result button at the<br>n of the screen to open a panel with the results of<br>st Check & Adjust exertion.                                                                                                    | View Last Check & Adjust Result                                                          |  |  |  |
|      | Tap th<br>to exit<br>Setting | e Back arrow (<) in the top left corner of the screen<br>the Check & Adjust procedure and return to the<br>gs screen.                                                                                                    |                                                                                          |  |  |  |

Check & Adjust is a guided procedure, which consist of the following steps.

| Step | Description                                                                                                    |                            |                                                                                                    |                                                                                                    |
|------|----------------------------------------------------------------------------------------------------|----------------------------|----------------------------------------------------------------------------------------------------|----------------------------------------------------------------------------------------------------|
| 5.1  | The View Las                                                                                                    | t Check                    | Adjust Result panel displays:                                                                                                    |                                                                                                    |
|      | <ul> <li>Last Chec</li> </ul>                                                                                                    | k result                   | S                                                                                                    | < Check & Adjust                                                                                                    |
|      | <ul> <li>Last Adjus</li> </ul>                                                                                                    | tment r                    | results                                                                                                    | View Last Check & Adjust Result                                                                                                    |
|      | Reset to F                                                                                                    | actory                     | Last Check<br>Date: -                                                                                                    |                                                                                                    |
|      | Field                                                                                                    | Descr                      | iption                                                                                                    | Horizontal Accuracy: -<br>Vertical Accuracy: -                                                                                                    |
|      | Last Check                                                                                                    | Date a<br>scann            | and time of the Last Check of the<br>er.                                                                                               | Last Adjustment<br>Date:-<br>Horizontal Accuracy: -<br>Vertical Accuracy: -                                                                        |
|      |                                                                                                    | Values<br>Angula<br>scann  | s of the Horizontal and Vertical<br>ar Accuracy <sup>1</sup> of the Last Check of the<br>er.                                           | The scanner is set to Factory Calibration                                                                                                    |
|      |                                                                                                    | ()<br>I                    | Fields are empty when Check & Adjust has not been performed yet.                                                                       | View Last Check & Adjust<br>Result panel in case that<br>Check & Adjust has not                                                                    |
|      | Last<br>Adjustment                                                                                                    | Date a the ins             | and time of the Last Adjustment of strument.                                                                                           | been performed yet.                                                                                                    |
|      |                                                                                                    | Values<br>Angula<br>of the | s of the Horizontal and Vertical<br>ar Accuracy <sup>1</sup> of the Last Adjustment<br>scanner.                                        | ⊕ 😤 🚍 🛱 💠 :<br>≺ Check & Adjust                                                                                                    |
|      |                                                                                                    | (J)                        | Fields are empty if the Check &<br>Adjust parameters have not been<br>applied yet or the scanner is set to<br>the Factory Calibration. | View Last Check & Adjust Result<br>Last Check<br>Date: 18.02.2020 15:52<br>Horizontal Accuracy: 9.0"<br>Vertical Accuracy: 6.1"<br>Last Adjustment |
|      | <sup>1</sup> All accuracy specifications are on a level of confidence of 68% according to the Guide of the Expression of Uncertainty in Measurement (JCGMI00:2008) unless otherwise noted. |                            |                                                                                                    | Date: 15.02.2020 12:24<br>Horizontal Accuracy: 2.9"<br>Vertical Accuracy: 3.2"                                                                     |
|      | Tan the Rese                                                                                                    | t to Fac                   | Reset to Factory Calibration                                                                                                    |                                                                                                    |
|      | current angular parameters back to the factory calibration angular parameters.                                                                                                    |                            | View Last Check & Adjust<br>Result panel.                                                                                              |                                                                                                    |
|      | Tap the View Last Check & Adjust Result button to return to the Check & Adjust measurement screen.                                                                                         |                            |                                                                                                    |                                                                                                    |
|      | Tap the Back<br>to exit the Ch<br>Settings scre                                                                                                    | arrow (<br>eck & A<br>en.  | <) in the top left corner of the screen<br>adjust procedure and return to the                                                          |                                                                                                    |

| Step | Description                                                                                                    |                                                                            |
|------|----------------------------------------------------------------------------------------------------|----------------------------------------------------------------------------|
| 6    | Check & Adjust measurement screen                                                                                                    |                                                                            |
|      | The estimated scan time left is displayed as a countdown.                                                                                                    | Check & Adjust                                                             |
|      | The Check & Adjust measurement can be cancelled by dragging the arrow to the right.                                                                                                    | 00:15                                                                      |
|      | During scanning, stay away from the scanner and wait until the measurement is completed.                                                                                                    |                                                                            |
|      |                                                                                                    |                                                                            |
| 7    | Processing                                                                                                    |                                                                            |
|      | After the double scan has finished, the software<br>automatically proceeds with processing the scan data,<br>which is indicated by the spinning wheel on the screen.                                                  | Check & Adjust                                                             |
|      | The different processing steps are indicated below the spinning wheel:                                                                                                    | $\bigcap$                                                                  |
|      | <ul> <li>Preparing Data for Import</li> </ul>                                                                                                    |                                                                            |
|      | <ul> <li>Calculating Environment Classification</li> </ul>                                                                                                    | Preparing links for import.                                                |
|      | <ul> <li>Calculating new Check &amp; Adjust Parameters</li> </ul>                                                                                                    |                                                                            |
|      | The calculation can take a few minutes.                                                                                                    |                                                                            |
|      | The processing phase has four different possible outcomes. They are described in steps 7.1, 7.2, 7.3 and 7.4.                                                                                                    |                                                                            |
| 7.1  | Scan environment is not sufficient to perform the Check & Adjust.                                                                                                    | ⊕ 후 🖬 🛱 🗄 🗄                                                                |
|      | The environment of the selected location does not provide<br>enough information to perform the Check & Adjust. Please<br>choose another location (according to the guidelines in<br>chapter 2.1) and repeat the scan. | Scan environment<br>is not sufficient to<br>perform the Check<br>& Adjust. |
|      | Tap the OK button to close the information message. The user is automatically redirected to the Check & Adjust screen (step 5).                                                                                       | Check & Adjust in<br>a different<br>location.                              |
|      | The calculation can take a few minutes.                                                                                                    |                                                                            |
|      | The processing phase has four different possible outcomes. They are described in steps 7.1, 7.2, 7.3 and 7.4.                                                                                                    | View Last Check & Adjust Result                                            |

| Step | Description                                                                                                    |                                                                                                    |
|------|----------------------------------------------------------------------------------------------------|----------------------------------------------------------------------------------------------------|
| 7.2  | The calculation of the check is out of tolerance.                                                                                                    | • • • • • • •                                                                                                    |
|      | The environment of the selected location is accepted by                                                                                                    | < Check & Adjust                                                                                                    |
|      | the algorithm and provides enough information to continue<br>the calculation of the angular parameters. But the<br>confidence level of the computed angular parameters does<br>not meet the requirements.<br>Please repeat the measurement. If the message persists,<br>choose another location and repeat the measurement.<br>Tap the OK button to close the information message. The<br>user is automatically redirected to the Check & Adjust<br>screen (step 5).                                     | The calculation of<br>the check is out of<br>tolerance.<br>Please repeat the<br>Check & Adjust in<br>a different<br>location.<br>OK                                          |
| 7.3  | Adjusting the parameters is not possible.                                                                                                    |                                                                                                    |
|      | After the calculation only the current angular accuracy of<br>the scanner is displayed in the Check & Adjust Results<br>screen. The environment of the selected location does not<br>provide enough information to Adjust the angular<br>parameters. Please choose another location and repeat the<br>scan.<br>Tap the OK button to close the information message and<br>continue to the Check & Adjust Results screen (step 8).<br>The Check & Adjust Report is created and stored on<br>the USB stick. | <ul> <li>Check &amp; Adjust</li> <li>Adjusting the parameters is not possible.</li> <li>Please repeat the Check &amp; Adjust in a different location.</li> <li>OK</li> </ul> |
| 7.4  | The current and adjusted angular accuracy is calculated.                                                                                                    |                                                                                                    |

After the calculation both the current angular accuracy and adjusted angular accuracy of the scanner are displayed in the Check & Adjust Results screen. The new parameters can be stored permanently on the scanner.

After the processing step, the Check & Adjust Results screen is shown immediately (step 8).

The Check & Adjust Report is created and stored on the USB stick.

| o Descri                                            | ption                                                                                                    |                                                                                                    |
|-----------------------------------------------------|----------------------------------------------------------------------------------------------------|----------------------------------------------------------------------------------------------------|
| The Ch                                              | eck & Adjust Results screen displays:                                                                                                    | • ? <b>2</b> -                                                                                                  |
| • A gi                                              | aphical indicator of the Check & Adjust solution                                                                                                    | < Check & Adjust Results                                                                                        |
| • The                                               | Current Angular Accuracy (Check) of the scanner                                                                                                    |                                                                                                    |
| • The                                               | Adjusted Angular Accuracy of the scanner                                                                                                    |                                                                                                    |
| • The                                               | Apply New Parameters button                                                                                                    | 10.100                                                                                                    |
| Graphi                                              | cal indicator:                                                                                                    | Last Check<br>Horizontal Accuracy; 9.0"<br>Vertical Accuracy: 6.1"<br>Last Adjustment<br>Horizontal Accuracy: - |
| lcon                                                | Description                                                                                                    |                                                                                                    |
|                                                     | Calculated solution in this individual environment                                                                                                    | Vertical Accuracy: -                                                                                            |
|                                                     | does not allow the Adjustment of the angular<br>parameters. Apply New Parameters button is                                                                                                    | Apply New Parameters                                                                                            |
|                                                     | the individual environment.                                                                                                    | Check & Adjust Results screen in case of Check                                                                  |
|                                                     | It is recommended to perform a Check of<br>the scapper in an environment where also                                                                                                    | only.                                                                                                    |
|                                                     | Adjustment is possible.                                                                                                    | 0 🔋 <b>66</b> 🗄                                                                                                 |
|                                                     | Only Current Angular Accuracy (Check) of<br>the scanner is shown.                                                                                                    | < Check & Adjust Results                                                                                        |
|                                                     | Calculated solution allows the Adjustment of the                                                                                                    |                                                                                                    |
|                                                     | angular parameters. The Adjustment is done by tapping the Apply New Parameters button.                                                                                                    |                                                                                                    |
|                                                     | Current (Check) and Adjusted Angular Accuracy of the scanner are shown.                                                                                                    | Horizontal Accuracy; 9.0"<br>Vertical Accuracy; 6.1"<br>Last Adjustment                                         |
|                                                     |                                                                                                    | Horizontal Accuracy: 2.9*<br>Vertical Accuracy: 3.2*                                                            |
| Field                                               | Description                                                                                                    |                                                                                                    |
| Check                                               | Current values of Horizontal and Vertical                                                                                                    | Apply New Parameters                                                                                            |
|                                                     | calculated in this environment before applying the new angular parameters.                                                                                                    | Check & Adjust Results<br>screen in case of Check<br>and Adjustment.                                            |
| Adjust                                              | ment Values of Horizontal and Vertical Angular<br>Accuracy1 of the scanner after applying the<br>new parameters in this environment.                                                                        | ,                                                                                                    |
| <sup>1</sup> All ac<br>68% ac<br>Uncert<br>otherw   | curacy specifications are on a level of confidence of<br>cording to the Guide of the Expression of<br>ainty in Measurement (JCGMI00:2008) unless<br>ise noted.                                              |                                                                                                    |
| Tap the<br>apply t<br>applyir<br>Results<br>Settinc | e Apply New Parameters button to permanently<br>he newly calculated angular parameters. After<br>g the new angular parameters Check & Adjust<br>s screen is closed and user is returned to the<br>s screen. |                                                                                                    |
| (AP)                                                | The adjusted angular parameters will be                                                                                                    |                                                                                                    |

The adjusted angular parameters will be permanently stored and automatically applied to all following scans.

| Step | Description                                                                                                    |  |  |
|------|----------------------------------------------------------------------------------------------------|--|--|
| 8    | Tap the Back arrow at the top of the screen to return to the Check & Adjust screen to repeat the Check & Adjust procedure (step 5).                                                            |  |  |
|      | Tap the Close (x) button at the top of the screen to close the Check & Adjust<br>Results screen without applying the newly calculated angular parameters and<br>return to the Settings screen. |  |  |
| 9    | Archiving the Check & Adjust Report.                                                                                                    |  |  |
|      | After completing the Check & Adjust, a PDF report is automatically created and stored in the "Reports" folder on the attached USB stick.                                                       |  |  |
|      | The name of the PDF report is composed with the prefix "CheckAndAdjustReport_<br>" and a time stamp, e.g. "CheckAndAdjustReport_2020-02-I 7 14-44-28.pdf".                                     |  |  |
|      | It is recommended to copy and archive the Check & Adjust Report on your local drive.                                                                                                    |  |  |
|      |                                                                                                    |  |  |

## **Check & Adjust report**

For each completed Check & Adjust procedure where the adjusted angular accuracy and/or current angular accuracy is calculated, a Check & Adjust Report is automatically created and stored in a PDF file in the "Reports" folder on the attached USB stick.

The name of the PDF report is composed with the prefix "CheckAndAdjustReport\_ ... " and a time stamp, e.g. "CheckAndAdjustReport\_2020-02- I 7 14-44-28.pdf".

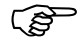

It is recommended to copy and archive the Check & Adjust Report on your local drive.

The Check & Adjust Report contains following information:

- Project and Scan name
- Scanner type
- Serial No.

procedure

- Firmware version
- Current Check & Adjust date
- Previous Check & Adjust date
- Preview of the Check & Adjust double scan

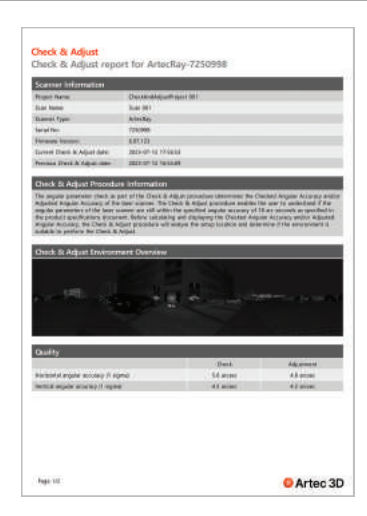

Figure 1: Check & Adjust in Settings screen.

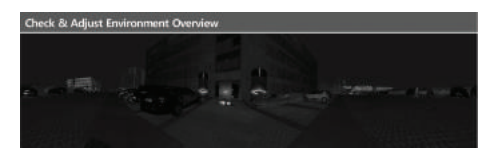

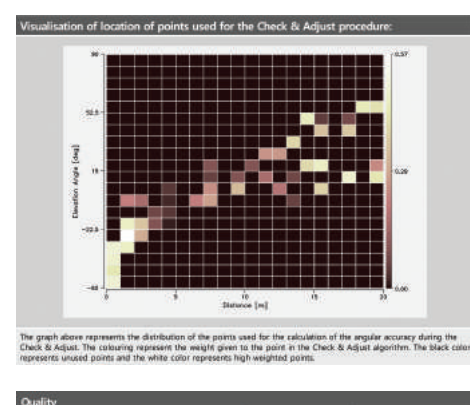

| Quality                               |            |            |  |
|---------------------------------------|------------|------------|--|
|                                       | Oteck      | Adjustment |  |
| forizontal angular accuracy (1 sigma) | 5.6 arcsec | 4.8 arcsec |  |
| Antical angular accuracy (1 sigmal    | 4.5 arcsec | 4.2 arties |  |

- Quality table with horizontal and vertical
  - Current angular accuracy<sup>1</sup> (Check)
  - Adjusted angular accuracy<sup>1</sup>

<sup>1</sup> All accuracy specifications are on a level of confidence of 68% according to the Guide of the Expression of Uncertainty in Measurement IJCGMI00:2008 I unless otherwise noted.

Visualisation of distribution of points used in the Check & Adjust

- Result statement
  - States if the newly calculated Check & Adjust parameters have or have not been applied.
- States if the current or adjusted angular accuracy is or is not within the specified angular accuracy of the scanner, stated in the product specifications. This state is also indicated with the green check mark (✓) or the red x mark icon, for within and out of specifications respectively.

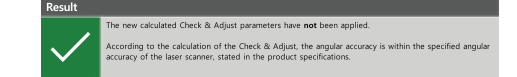